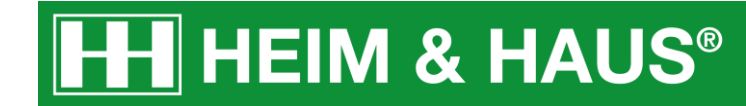

## Anleitung zum Download der Motive

HEIM & HAUS Social-Media Support

## **Download - Desktop**

## Desktop - Schritt 1:

Klicken Sie unter dem Motiv, das Sie herunterladen möchten, auf den Link herunterladen.

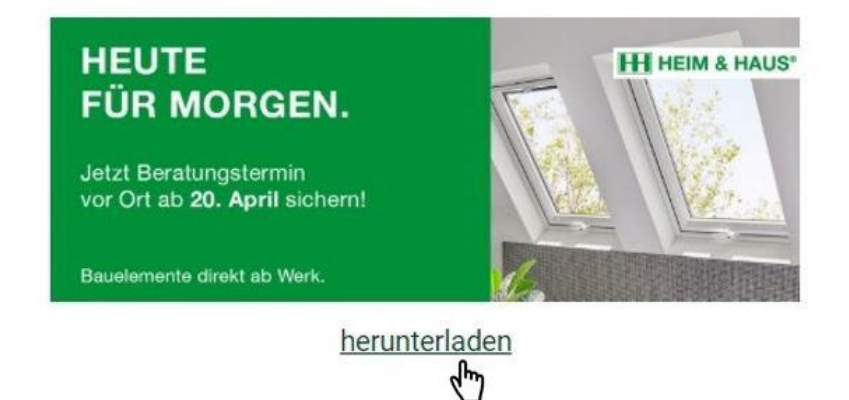

Das Bild öffnet sich daraufhin in einem neuen Tab.

## Desktop - Schritt 2:

Durch einen Rechtsklick mit der Maus auf dem Bild öffnet sich das Bedienfeld. Wählen Sie die Option "**Bild speichern unter".** 

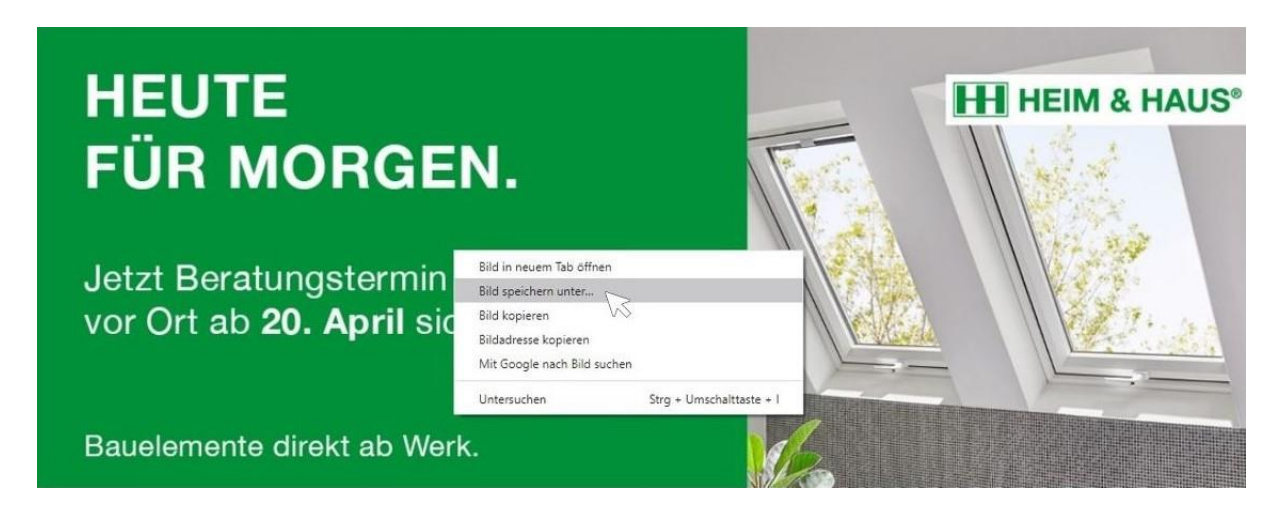

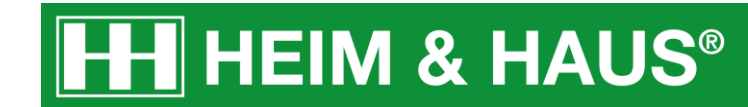

#### **Desktop - Schritt 3:**

Es öffnet sich ein Fenster, in dem Sie den Ordner auswählen, in dem Sie das Bild speichern möchten. Klicken Sie nach der Wahl des Speicherorts auf **"Speichern".** 

|                                               | Speichern unter                                                  |            |               | ×              |
|-----------------------------------------------|------------------------------------------------------------------|------------|---------------|----------------|
| UCUTE                                         | ← → × ↑ 🔜 > Dieser PC                                            |            | ✓ Ŏ "Dieser P | C' durchsuchen |
| HEUTE                                         | Organisieren 👻                                                   |            |               | E · O AUS      |
| FÜR MOR                                       | Dieser PC Ordner (7)                                             |            |               | ^              |
|                                               | 3D-Objekte E Bilder Desktop                                      | 3D-Objekte | Bilder        |                |
| Jetzt Beratungste<br>vor Ort ab <b>20. Ap</b> | Dokumente                                                        | Desktop    | Dokumente     |                |
|                                               | <ul> <li>Musik</li> <li>Videos</li> <li>Windows (C:) </li> </ul> | Downloads  | Musik         | - 24           |
|                                               | Dateiname: 210_HUH_Produktbilder_Heute_fuer_morgen_v112.jpg      |            |               |                |
|                                               | Dateityp: JPEG Image (*.jpg) ~                                   |            |               | ~              |
| Bauelemente direkt                            | a Ordner ausblenden                                              | N127.      | Speich        | tern Abbrechen |

Das Bild ist nun heruntergeladen und steht Ihnen zur weiteren Verfügung.

## **Download - Handy**

## Handy - Schritt 1:

Klicken Sie unter dem Motiv, das Sie herunterladen möchten, auf den Link herunterladen.

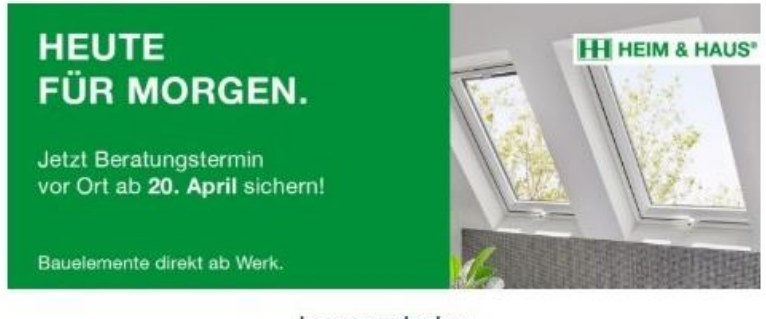

herunterladen

Das Bild öffnet sich daraufhin in einem neuen Tab.

# **HH** HEIM & HAUS®

## Handy - Schritt 2:

Halten Sie den Finger auf dem Bild länger gedrückt.

Daraufhin öffnet sich das Bedienfeld. Wählen Sie "Bild herunterladen".

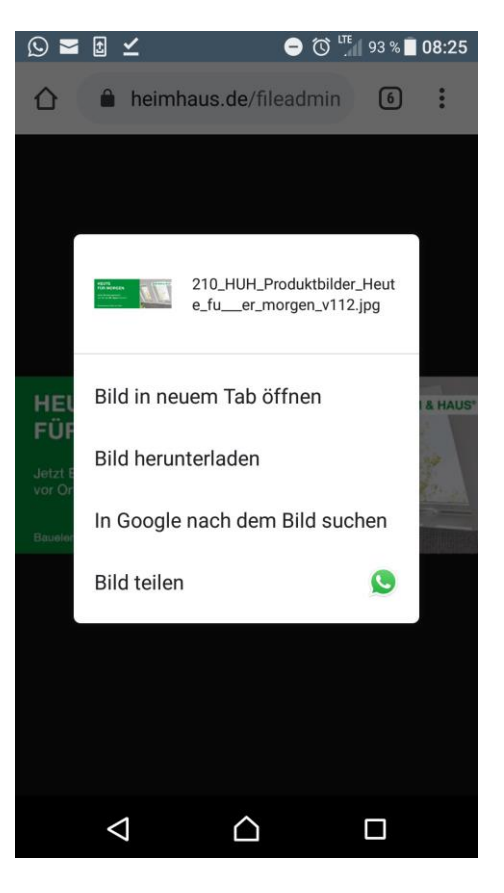

#### Handy - Schritt 3:

Nach erfolgreichem Download erscheint eine Meldung.

Sie finden das Bild nun in der Regel in Ihrem Handyordner "Downloads" und in Ihrer Galerie.

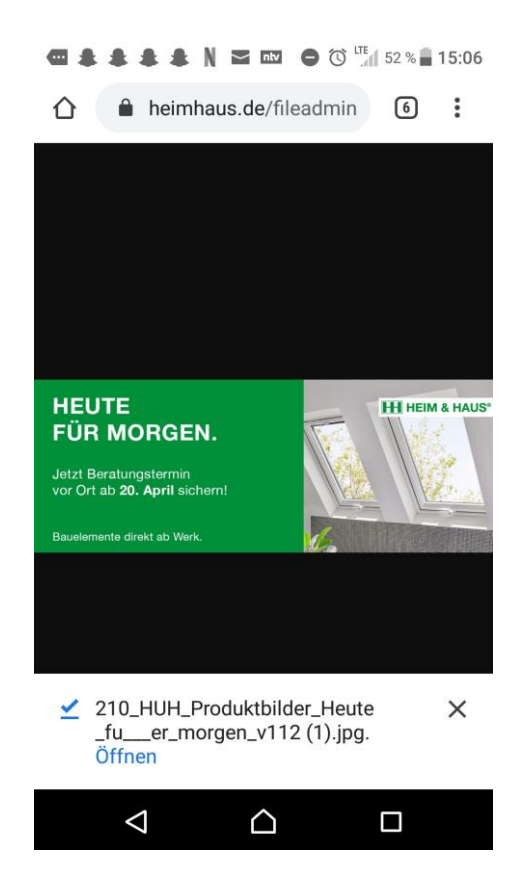